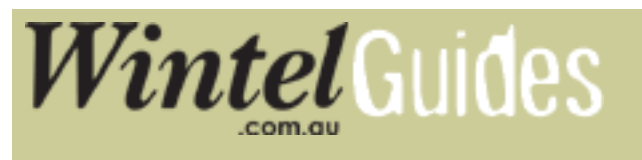

## If the screen looks boxed in / squashed:

On your remote press on the Menu button from there on follow the instructions below:

1. Choose Main Menu and press OK on your remote

| Audio channel |
|---------------|
| EPG           |
| Main menu     |

2. Browse down to Edit Settings (using the P- button) and then press OK.

| Main menu       |   |
|-----------------|---|
| Channel List    |   |
| Edit Settings   | ♦ |
|                 |   |
| Extras          | • |
| Extras<br>Timer | • |

3. The following sub menu should appear. Choose Signal Output and press OK.

| Main menu     |                  |
|---------------|------------------|
| Channel List  | General Options  |
| Edit Settings | OSD / EPG        |
| Extras 🕨      | Signal Output    |
| Timer         | Factory Defaults |
| Help          | Save Settings    |

4. On the signal output menu while the TV-Screen option is highlighted, use your remotes - + button to change your selection to your desired screen type.

## Edit Settings > Signal Output

| TV-Screen:        | 4:3 (full screen) |
|-------------------|-------------------|
| Video format TV:  | RGB               |
| Video format VCR: | CVBS              |
| Vformat VCR In:   | CVBS              |
| Volume-Bypass:    | None              |

Exit out of your menu by pressing the Exit button on your remote 3 times.

## **Related topics:**

Connecting your Set Top Box to your TV

Setting up your STB